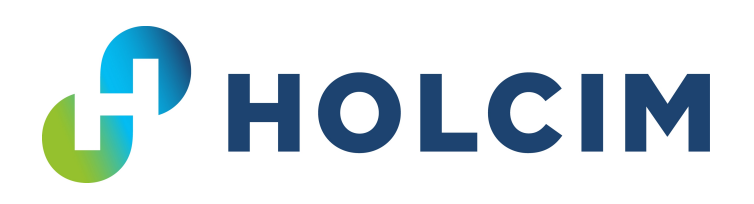

#### Information zum ELEKTRONISCHEN LIEFERSCHEIN und ELEKTRONISCHER AUFTRAGSVERWALTUNG bei Holcim Beton (Österreich) GmbH

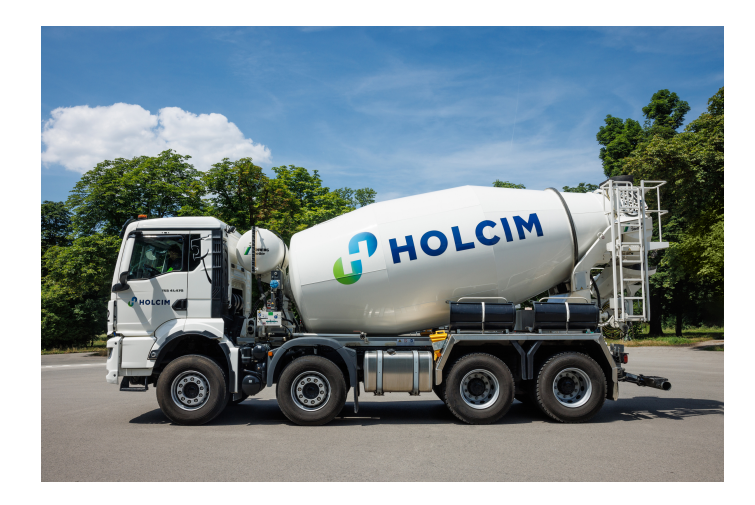

# **Digitaler Lieferschein**

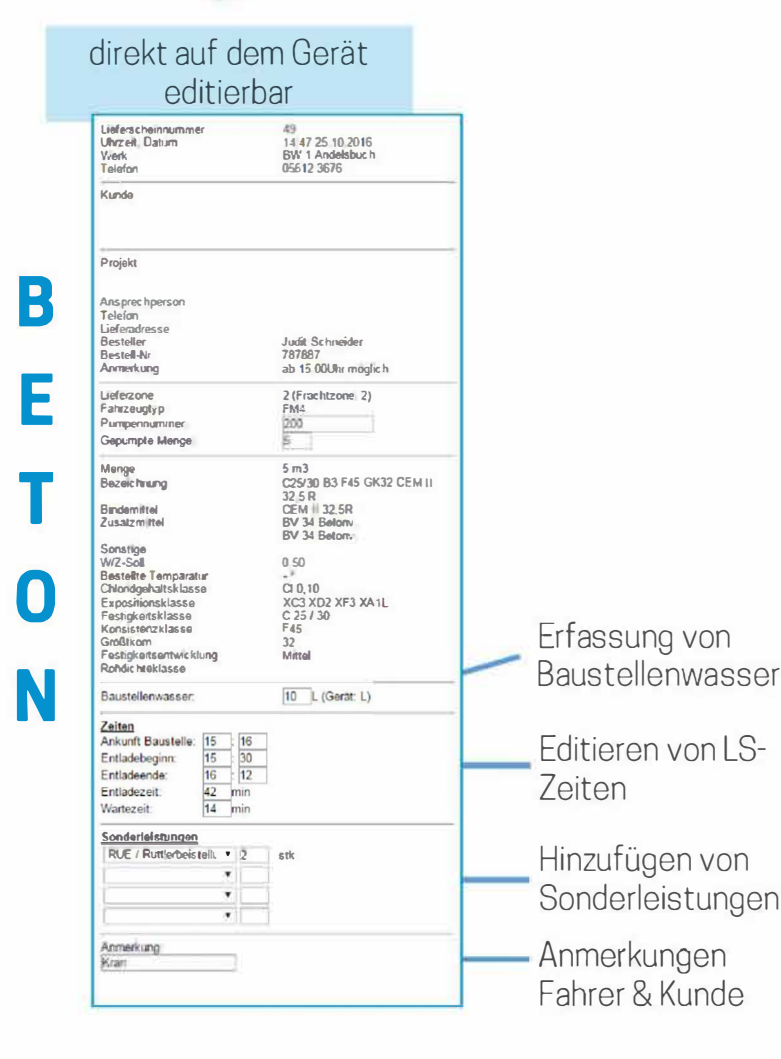

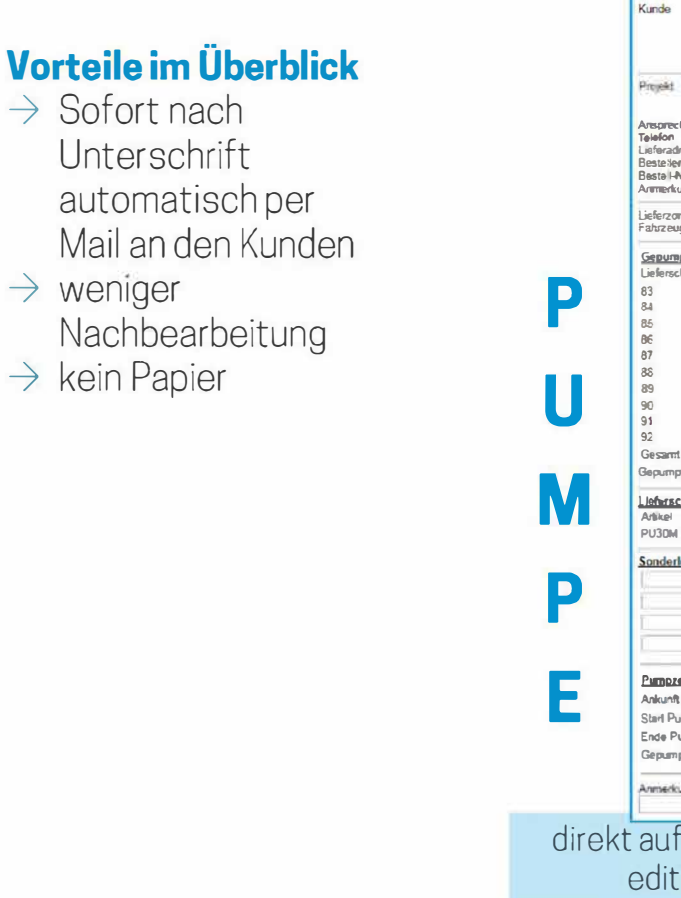

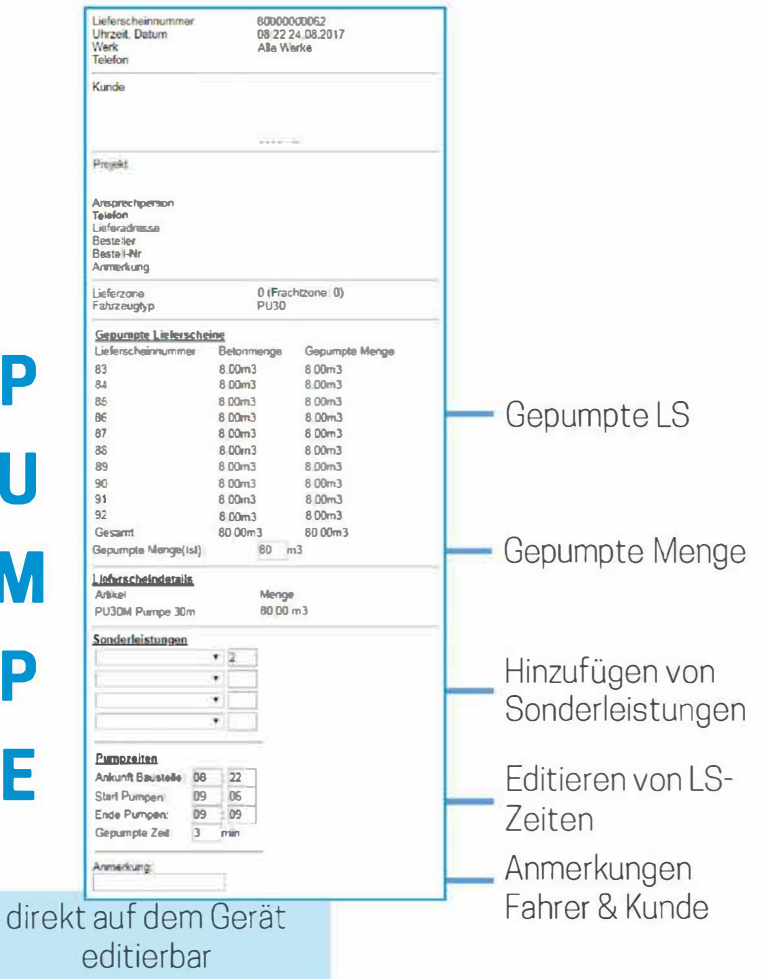

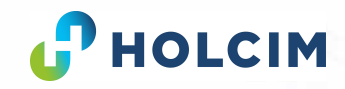

## Webportal / Handy - App

- $\rightarrow$ Module: Lieferscheine, Aufträge, Benutzerverwaltung
- $\rightarrow$ Versand von Zugangsdaten über CMS
- →Zugang sowohl über PC/Laptop (Browser), als auch über Smartphone/Tablet (App\*)
- $\rightarrow$ Unterstützung von Windows-, Android- und IOS-Geräten
- $\rightarrow$ Entfall von Papierlieferscheinen
- →Erfassen von Bemerkungen durch Fahrer und Kunde (nur durch den Kunden editierbar!) für die Fakturierung
- →Poliere sind nicht mehr darauf angewiesen Disponenten am Telefon zu erreichen
- $\rightarrow$ Überblick jederzeit & überall über Aufträge und Lieferscheine
- $\rightarrow$ Verbindung einfach über QR-Code einrichten

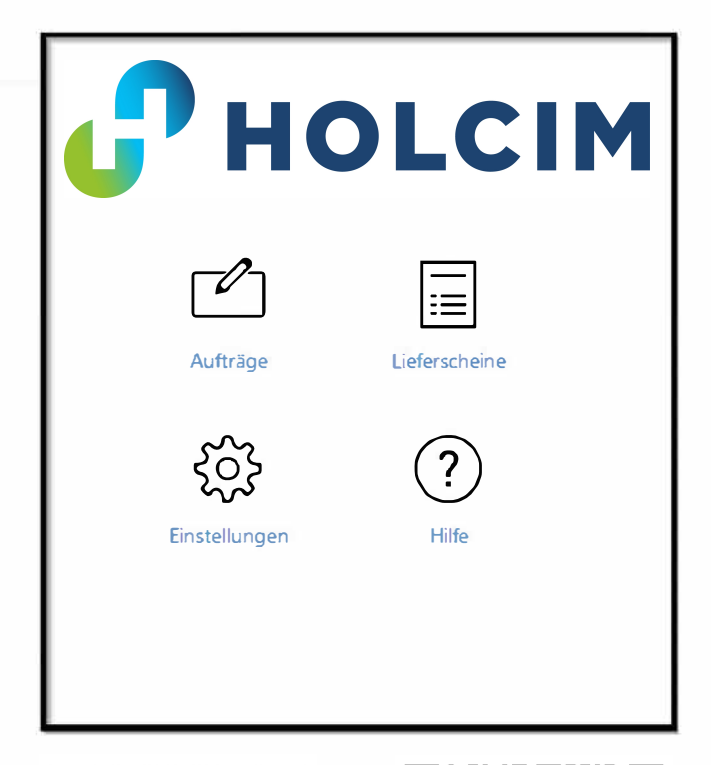

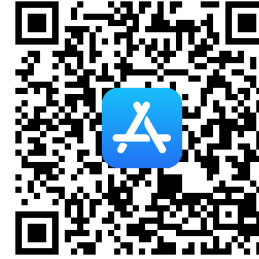

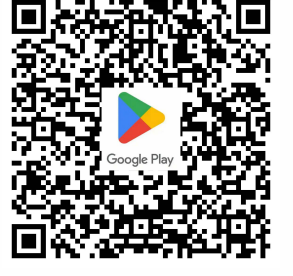

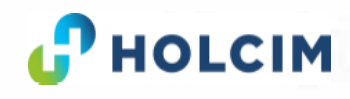

## Webportal / App: Lieferscheine

- →Lieferscheine am Ende des Tages gesammelt bearbeiten/unterschreiben
- →Kundenbemerkung dient als Basis für die Fakturierung
- →Lieferscheine
  - Download (von PDFs als .zip-Datei)
  - Export der Lieferschein-Übersicht als Excel-Datei
  - Unterschreiben von Lieferscheinen
  - Ansicht von Lieferscheinbildern
  - Card-View & Grid-View

|                                 | Lieferscheine suchen |   |
|---------------------------------|----------------------|---|
| Datum von<br>Do., 1 August 2019 |                      | ū |
| Datum bis<br>Do., 1 August 2019 |                      |   |
| Projekt<br>Almadohigm           |                      |   |
|                                 | Anzeigen             |   |
| Suchmaske für Lieferscheine     |                      |   |

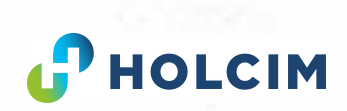

#### Webportal / App: Lieferscheine

| rscheine von Benutzer           |                          |                 |                            |          |                                              |                      |           |       |     |     |
|---------------------------------|--------------------------|-----------------|----------------------------|----------|----------------------------------------------|----------------------|-----------|-------|-----|-----|
| Mi Januar 2020 - Do 6 Feb       | uar 2020                 |                 |                            |          |                                              |                      |           | ¥     | 8   |     |
|                                 |                          |                 |                            |          |                                              |                      | a second  |       | -   |     |
| page 1 and 1                    | A.Y. District.           | T ADALLY        | Y Aralatarentwarg Y        | Tana A   | V American Surger                            | * Inmericang Entries |           |       |     |     |
| vic Storebord Werk (Anothe 329) | Whether and day relicted | ten Selba)      |                            | 2020,90  |                                              |                      |           |       |     |     |
| C 5 MR, 22. tamuar 2020         | 09:23 1001311            | C25/45 34 GK32  | C25/45 84 F45 GK32 CEM E   | 8.00 m   | Falvzrug war 10 Minuten zu spät auf Baustefe |                      |           |       |     |     |
| S 2 MR, 22. Januar 3020         | 09:37 1001313            | C25/45 34 G(32  | C23/45 84 F45 GK32 CEM E   | 9.00 m   |                                              |                      |           |       |     |     |
| 🥌 🍯 Mir. 22. Kanuar 2020        | 09:53 1001315            | C25/45 84 GK32  | C25145 B4 F45 GK32 CEM II  | 8,00 m   |                                              |                      |           |       |     |     |
| 🥌 🍜 146, 22, Harnut 2020        | 11:05 1001320            | C25/45 84 @G32  | C25/45 94 F45 GC32 CEM II  | 8,00 m   |                                              |                      |           |       |     |     |
| 🥌 🍒 Mil, 22, Januar 2020        | 12:03 1001320            | C25/45 84 (RCl) | C25/45 84 945 GK32 CEM E   | 6.00 m   |                                              |                      |           |       |     |     |
| 🦷 🖀 👬 22. Januar 2020           | L2:06 100132             | C25-45 34 GK32  | C25/45 84 F45 GK32 CEM 8   | 8,00 m   |                                              |                      |           |       |     |     |
| 🤲 🌌 🧌 24 Januar 2020            | 14:42 1001365            | C25/30 8 GC16   | C29/30 82 F52 GK16 CEM IL  | 2,00 m   |                                              |                      |           |       |     |     |
| a fr 24. länuar 2020            | 14.45 1001366            | C25/33 31 GCI6  | C25/30 B1 F52 GK16 CEM E   | 2.00 m   |                                              |                      |           |       |     |     |
| 😑 🍒 FE, 24. Järnar 2020         | 14,56 1001367            | C25/30 F1 50.6  | C25/30 81 F52 GK16 CEM II  | 2,00 m   |                                              |                      |           |       |     |     |
| 🚄 🦷 24. Januar 2020             | 15402 1001368            | C25/30 81, 0/36 | C25/30 83 F52 GH16 CEM 8   | 4,00 m   |                                              |                      |           |       |     |     |
| 🐪 🕍 Mo. 3. Februar 2020         | 17.19 1001417            | C25/45 34 @K32  | C25,'45 84 F45 GK32 CEN II | 4.00 m   |                                              |                      |           |       |     |     |
| 🖾 🔤 Di. 4. Februar 2020         | 10:50 1001438            | C23/43 E4 (BG2  | C25/ /484 F45 GK82 CEM 8   | 3.00 m   |                                              |                      |           |       |     |     |
| 01. 4 Februar 2020              | 12.15 1005447            | C25/45 34 GK32  | C25/#5 84 F45 GK32 CEM 8   | 8,00 m   |                                              |                      |           |       |     |     |
| 01 4. Fethuar 2020              | 11:54 1001445            | C25/05 84 GK32  | C23/45 84 F45 GK32 CEM B   | 6,00 m   |                                              |                      |           |       |     |     |
| 🕘 🚘 Di 4. Februar 2020          | 12:31 1001448            | C23/45 84 3K32  | C23/45 84 F45 (8022 CEM II | 8.00 m   |                                              |                      |           |       |     |     |
| 0 500 A Februar 2020            | 13:06 1001457            | C25/45 \$4 G432 | C25,45 84 145 GCJ2 CEM 8   | 8.00 m   |                                              |                      |           |       |     |     |
| Di, 4 Februar 2020              | 13:20 1001459            | C25-15.84 GC32  | C25/45 84 F45 GK92 CEM 8   | 6,00 ==  |                                              |                      |           |       |     |     |
| 💿 🚘 54, 5 Februar 2020          | 09:15 1001435            | C25/45 84 GG2   | C25/45 84 F45 GK32 CEM 8   | £.00 m   |                                              |                      |           |       |     |     |
| 🕘 🍃 kh, S. Februar 2020         | 09:27 1001487            | C25/- 5 84 GK32 | C25/45 84 F45 GK32 CEM 8 - | 8.00 m   |                                              |                      |           |       |     |     |
| Argaht: 758                     |                          |                 |                            | \$208,07 |                                              |                      |           |       |     |     |
|                                 |                          |                 |                            |          |                                              |                      |           |       |     |     |
| narugen                         |                          |                 |                            |          |                                              |                      |           |       |     |     |
|                                 |                          |                 |                            |          |                                              |                      | 1         | 2 3   | 4 5 | - 1 |
|                                 |                          |                 |                            |          |                                              |                      |           |       |     |     |
| d-View Liet                     | erscheir                 | he              |                            |          | Bemerkung Kunde                              |                      |           |       |     |     |
|                                 |                          |                 |                            |          |                                              |                      |           |       |     |     |
|                                 |                          |                 |                            |          |                                              |                      |           |       |     |     |
|                                 |                          |                 |                            |          |                                              |                      |           |       |     |     |
|                                 |                          |                 |                            |          |                                              |                      |           |       |     |     |
|                                 |                          |                 |                            |          |                                              |                      |           |       | c   |     |
|                                 |                          |                 |                            |          | Heru                                         | interschie bent      | Interschr | ritte | nte | eld |
|                                 |                          |                 |                            |          | FICT U                                       |                      |           |       |     |     |
|                                 |                          |                 |                            |          |                                              |                      |           |       |     |     |
|                                 |                          |                 |                            |          |                                              |                      |           |       |     |     |
|                                 |                          |                 |                            |          |                                              |                      |           |       |     |     |

Of Accredian Lowner

Card-View Lieferscheine

| Deams 11, 4. Angle 22(1)<br>Margh Bisycher 2000<br>Regist Bisycher 2000<br>Regist Bisycher 2000<br>Regist Bisycher 2000<br>Regist Bisycher 2001<br>Regist Bisycher 2001<br>Regist Bisycher 2000<br>Regist Bisycher 2000<br>Regist Bisycher 200                                                                                                    | Newskew 175                          |                                       |
|----------------------------------------------------------------------------------------------------|--------------------------------------|---------------------------------------|
| Alexed Buscher 2020<br>Program Land, a gen<br>Marge 1 h.<br>Marge 1 h.      | Datum fr 1 Avenue 2018               |                                       |
| Nagit Environmentador<br>Nagit I or Aa spect<br>Nagit I or Aa spect I or Aa spect<br>Nagit I or Aa spect<br>Nagit I or Aa                                                                                                    | Antiburdt Burgarter 3000             |                                       |
| Thromater: 1212       Market 1212         Market 112       Market 1212         Market 1212       Market 1212         Market 1212       Market 1212 <td>Projekt Barrows' manactaneour</td> <td></td>                                                                                                    | Projekt Barrows' manactaneour        |                                       |
| Mile July 1: A June 100<br>Mile July 1: A June 100<br>Mile July 1: A June 1                                                                                                    | Proreguert: T122                     |                                       |
| Deversion     Comparison       Deversion     Comparison       Deversion     Comparison       Bigs PALC     Status of Biscones       Bigs PALC     Comparison       Bigs PALC     Comparison <td>Megiatari 10n Aug éger<br/>Minone 11h</td> <td></td>                                                                                                    | Megiatari 10n Aug éger<br>Minone 11h |                                       |
| Deter (E. ). August 2021     determine Coper     determine Coper     determine Co                                                                                                    |                                      |                                       |
| Dame D. J. Angel 2021<br>Page U. D. Angel 2021<br>Page U. D. Angel 2021                                                                                                    | Herpshere Tobblocooo                 | •                                     |
| Angel Balance 2031<br>Page 343 C<br>Sign 343 C<br>Sign 343 C<br>Sign 343 C<br>Sign 343 C<br>Sign 343 C<br>Sign 343 C<br>Sign 343 C<br>Sign 345 C<br>Sign 345 C  | Deter is 1 Acad 2021                 |                                       |
| Nexts Environment Caper<br>Nexts Environment Caper<br>Nexts Environment Caper<br>Nexts Environment Caper<br>Nexts Environment Caper<br>Nexts Environment<br>Nexts Environment<br>Liferationen 1000031<br>Nexts Environment<br>Nexts Environment                                                                                                    | Anto of Burnetin 2031                |                                       |
| Step 5130<br>Step 2 100<br>Step 2 100<br>Step 2 | Projets D'n Graber                   |                                       |
| Algem at rate in the Caper<br>Marge 1 and 1 - Coper State 2<br>Marge 1 - Coper State 2<br>Marge 1 - Co                                                                                                    | Digw ME(C)                           |                                       |
| Interface     Interface       Interface     Interface       Interface                                                                                                    | Reform serverin vier Geoger          |                                       |
| Control Section 2000/20     Control Section 2000     Control Section 2000     Control Secti                                                                                                    | and the same                         |                                       |
| Same N, J. August 2021     Same Signal State       Bayette SF1 Choner     Same Signal State       Unforschern 200058     Image State       Unforschern 200058     Image State       Unforschern 200058     Image State       Unforschern 200058     Image State       Unforschern 200058     Image State       Unforschern 200058     Image State       Unforschern 200057     Image State       Unforschern 200057     Image State                                                                                                    | 10776-charm. 2000.223                | •                                     |
|                                                                                                    | Des R 2 Log 301                      |                                       |
| Negata Brit Charlow<br>Bees 68 G43<br>595 Spraces<br>595 Spraces<br>SPS Spraces<br>Marge 12:1<br>Lefenschen 200038<br>Carlow Die, Laquer 22:3<br>Angers Einmof Instaus-<br>Been Stoff 38 GC4<br>CS14 [35 GC4]<br>Lefenschen 200037<br>Contem Ein 1: A space 1:25<br>Angers Einmof Instaus-<br>Been Stoff 38 GC4<br>CS14 [35 GC4]<br>CS14 [35 GC4]                                                                             | ARUNT BUILDING                       |                                       |
| Biter 60 (15)     Image: Statute of Statute of Stat                                                                                                    | Pregetat: SFH Creber                 |                                       |
| 2014 Status<br>2014 Status<br>Liferation 100033  Career Dis. 1. Appen 2013<br>Appent Extreme Instance<br>Bener State 3 State 3<br>Ciscus 3 State 6 State 11: 2.5 at<br>Appent Extreme Instance<br>Extreme Instance 1900577  Career Bill, 1. Appent 1917<br>Appent Extreme Instance<br>Bener Ciscus 3 State 3 State 3 Sta                                                                                                    | khes: Git 0/16                       |                                       |
| Verge 1:11  Lifescore (Verge 1:2)  Lifescore (Verge 1:2)  Lifescore                                                                                                    | 2/18 Stantaro                        |                                       |
| Liferation: 300033 College Data Augus 2023 Augus 2023 Augus 2023 Augus 2023 Augus 2023 Augus 2023 Augus 2023 Liferation: Statist Statist Stati                                                                                                    | ounds 2771                           |                                       |
| Lakensteine 200031 Likensteine 200031 Likensteine 20003 Likensteine 20003 Likensteine 2003 Likensteine 2003                                                                                                    |                                      |                                       |
| Damer De, J. Augur 2023<br>Angel S. Barroo Anzau,<br>Brier (SAM Barroo Anzau,<br>Brier (SAM Barroo Anzau,<br>Brier (SAM Barroo Anzau,<br>Brier (SAM Barroo Anzau),<br>Damer Da, J. Augur 2005<br>Damer Da, J. Augur 2005<br>Damer DA, J. Augur 2005<br>Damer DA, J. Augur 2005<br>Damer DA, J. Augu                                                                                                    | Leferschein: 1000638                 |                                       |
| Alexent Balance J. Jack 2011<br>Balance J. Salance J. Sal                                                                                                    | Datave Do. 1. August 2013            |                                       |
| Next Sec 13 Sec 13 Sec                                                                                                    | Anturit bestere Inde                 |                                       |
| Chard Barley Determined 2023 Constrained 2023 Constrained                                                                                                    | Antonio Chill (1) ACCA               |                                       |
| Merger 6.3 Int<br>Lefenshvin 1000033  Lefenshvin 1000033  Dater Bit 1, Applit 1, Applit                                                                                                    | C15-4 63-14 G4:6 CEW - 12.5 R        |                                       |
| Linfordstein 2000077         Importantial Control Control Contentificonte Control Control Control Control Contente Control Con                                                                                                    | Menge 6.5                            |                                       |
| Understein 1000077     Image: Element State State       Dater Bis Langer Element     Image: Element State       Participation     State State       Participation     State State       Participation     State State       Participation     State State       Participation     State State       Participation     State State       Participation     State State       Participation     State State       Participation     State State       Datem Co., 1 August 2005 13     Other       Datem Co., 1 August 2005     Other                                                                                                    |                                      |                                       |
| Datem Bit 1: 4 got 2011           Datem Bit 1: 4 got 2011           Might Extra Excel           Might Extra Excel           District Excel           District Excel           Distrit Excel           Distrit Exc                                                                                                    | Lieferscheim 1000637                 |                                       |
| Ana with Burden 18.77<br>March Market Burden 18.77<br>Marge E Annot Market Burden 18.97<br>Marge E AN<br>Marge E AN<br>Marge E AN<br>Market Busden 18.14<br>Market Busden 18.14<br>Market Busden                                                                                                    | Dature 1 4 put 11                    |                                       |
| There is a constrained and a constrained and constrained and constrained and a constrained and a                                                                                                    | Anturn Baustelle 18:27               |                                       |
|                                                                                                    | Projett Barvinal Neulinu             |                                       |
|                                                                                                    | Benno C35/45 83 GEL6                 |                                       |
| Informations 20191918      Informations 2019      Angurt 2019      Angurt Status      Provide 2019      Provide 2019      Provide 2019      Provide 2019      Informations      Informations      Informations      Determinations      Determin                                                                                                    | Los es los remainentes per a 200 m   |                                       |
|                                                                                                    |                                      |                                       |
| Savang Da. 1 August 2011<br>They to Borned Fundas<br>Physics Borned Fundas<br>Borned States<br>Borned States<br>Underscher, 1000515<br>Datame, Co., 1. August, 2019                                                                                                    |                                      |                                       |
| June 10, 1, August 2013<br>The State State S                                                                                                    |                                      | · · · · · · · · · · · · · · · · · · · |
| Page 11: Exception of the design           Exception of the design of the desig                                                                                                    | Antunit Gausteller 18:18             |                                       |
| Exerce Convert # 12 Source     Second # 22 Source     Kenger 1 # ni     Kenger 1 # ni     Kenger 1 # ni     Kenger 1 # ni     Kenger 1 # ni     Kenger 1 # ni     Kenger 1 # ni     Kenger 1 # ni     Kenger 1 # ni     Kenger 1 # ni                                                                                                    | Proje to Balwind Newtonia            |                                       |
| ESN418 44 (44) (2004 312) 8           Merger 8-81           Extension, 1000513           Datam: Co.; 1. August 2003                                                                                                    | Beton: Citizen e Liberte             |                                       |
| Menor ( m) University ( 2006) 33  Outlane: 06, 1 - August 2019                                                                                                    | C35/43 83 F43 6/C8 CDA 0 12 5 R      |                                       |
| Liverances, 2020533                                                                                                    | Menger 6 mil                         |                                       |
| Dature Do, L'Auguri 2019                                                                                                    |                                      |                                       |
| Antonic Do., 1. August 2018                                                                                                    | Unicructures (EEDE 1)                |                                       |
|                                                                                                    | Datant Do, 1. August 2019            |                                       |
|                                                                                                    |                                      |                                       |

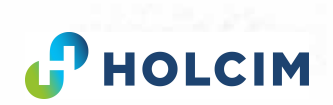

## Webportal / App: Benutzerverwaltung

 $\rightarrow$  Entweder gesteuert durch CMS oder durch den Kunden selbst

- $\rightarrow$  Anlegen neuer Benutzer
- ightarrow Benutzer zu Projekten zuweisen
- ightarrowEditieren der Rechte
  - Benutzerverwaltung
  - Ansicht von Lieferscheinen
  - Unterschreiben von Lieferscheinen
  - Ansicht von Aufträgen
  - Bearbeiten von Aufträgen

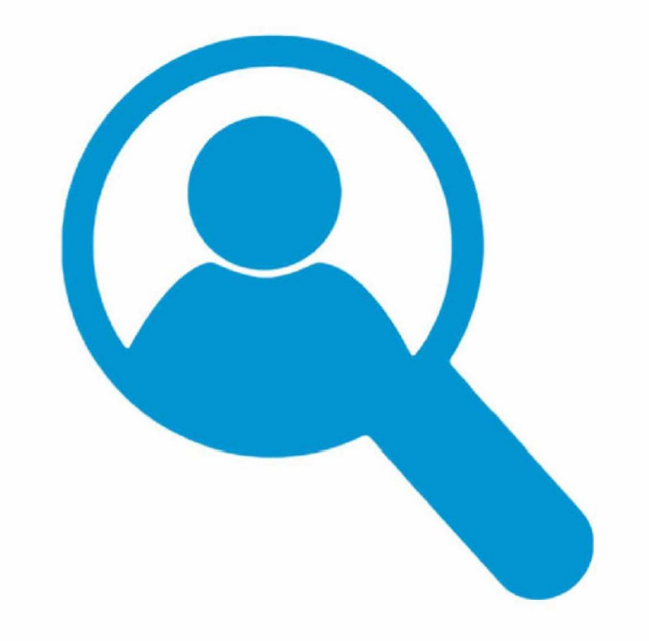

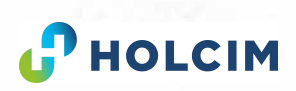

## Webportal / App: Aufträge

- →Poliere sind nicht mehr darauf angewiesen Disponenten am Telefon zu erreichen → sie erfassen und editieren Aufträge einfach selbst
- →Erfassung von Aufträgen (sofort nach Auftragserfassung erhält Disponent eine Meldung in CMS)
- $\rightarrow$ Ändern von Aufträgen
- $\rightarrow$ Stornierung von Aufträgen
- $\rightarrow$ Card-View

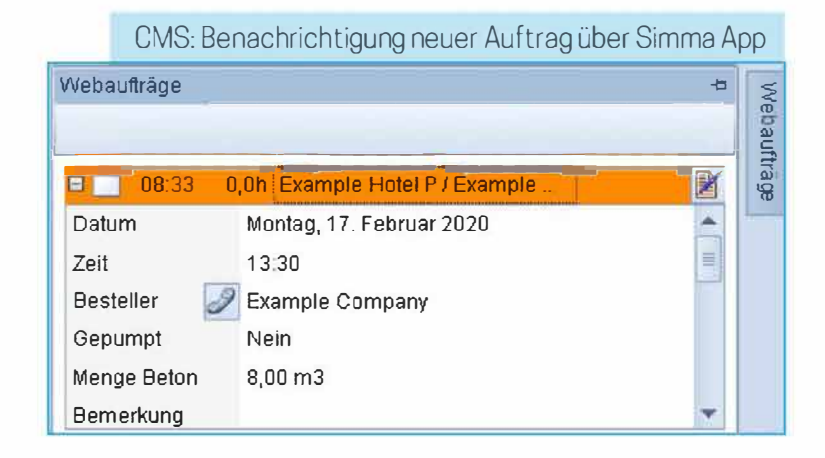

|                                  | Aufträge suchen                               |  |
|----------------------------------|-----------------------------------------------|--|
|                                  | Heute Morgen Diese Woche Nächste Woche Danach |  |
| Datum von<br>Do., 1. August 2019 |                                               |  |
| Datum bis<br>Do. 1. August 2019  |                                               |  |
| Projekt<br>Auswählen             |                                               |  |
|                                  | Anzeigen                                      |  |
|                                  |                                               |  |
| Suchmaske fü                     | ir Aufträge                                   |  |

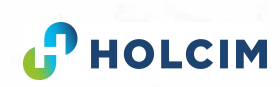

### Webportal / App: Aufträge

|                              | Neuer Auftrag                     |   |
|------------------------------|-----------------------------------|---|
| Allgemein                    |                                   |   |
| Datum<br>Do., 1. August 2019 |                                   | 1 |
| Uhrzeit<br>1034              |                                   | G |
| Projekt                      |                                   |   |
| Bezzichnung                  |                                   |   |
| Stratie                      |                                   |   |
| Ort                          |                                   |   |
| Savadachnätt                 |                                   |   |
| Bautell                      | Auftragsmaske                     |   |
| Artikel                      |                                   |   |
| + Never Arthel               |                                   |   |
| Zusatzinfo                   |                                   |   |
| Bemerkung Besteller          |                                   |   |
| Barcode                      |                                   | , |
| Zusatzinło 2                 |                                   |   |
| Verarbeitbarkeitszelt (h)    |                                   |   |
| l<br>Zusatzbemerkung         | 7                                 |   |
|                              | Zusatzinto 2:<br>personalisierbar |   |
|                              |                                   |   |
|                              | Sure of em                        |   |

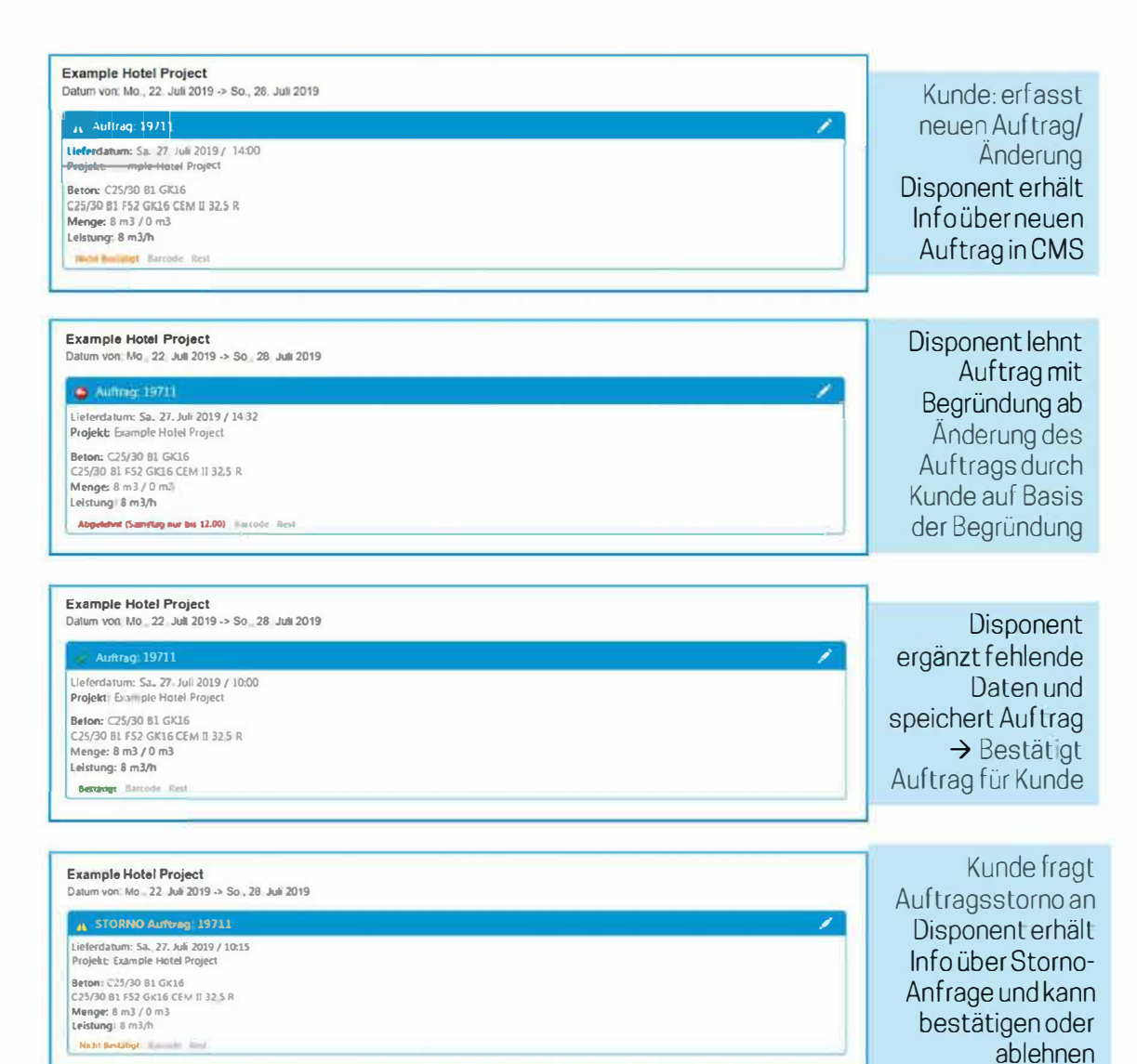

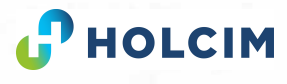

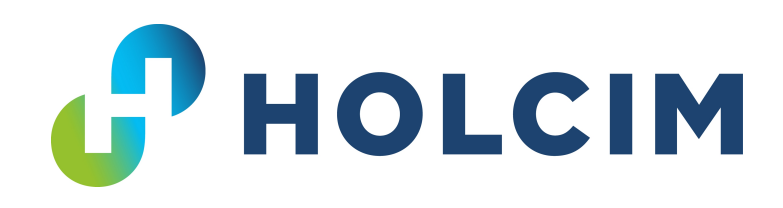

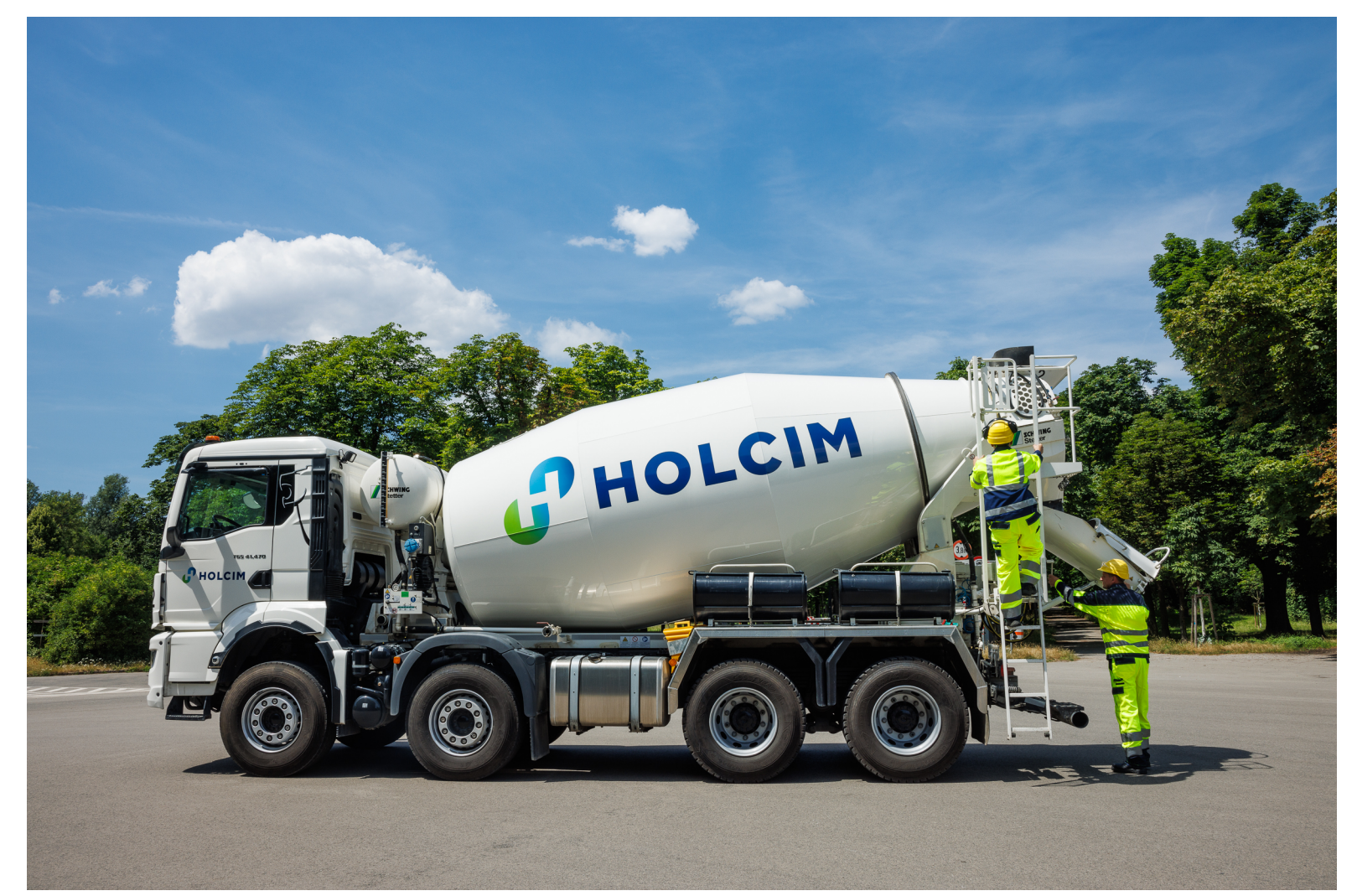

Holcim Beton (Österreich) GmbH Wildpretstraße 1 1110 Wien